# Integracja plików CSV DHL DEC

Wersja 1.01 z dnia 20.04.2022, Kacper Kołak, cim.int@dhl.com

# Spis treści

| Spis | Ilustracji                     | .3 |
|------|--------------------------------|----|
| 1.   | Wstęp                          | .4 |
| 2.   | Wymagania dotyczące pliku CSV  | .5 |
| 3.   | Importowanie pliku CSV         | .8 |
| 4.   | Automatyczny import plików CSV | 11 |
| 5.   | Często zadawane pytania        | 14 |
| 6.   | Dane kontaktowe DHL Express    | 15 |

# Spis Ilustracji

| Rysunek 1 – Pobranie przykładowego pliku CSV  | 5 |
|-----------------------------------------------|---|
| Rysunek 2 - Lista akcji                       | 8 |
| Rysunek 3 - Wybór opcji importu               | 8 |
| Rysunek 4 - Importowanie pliku CSV            | 9 |
| Rysunek 5 - Informacja o zaimportowanym pliku | 9 |
| Rysunek 6 - Zaimportowane zamówienia          |   |
| Rysunek 7 - Zakładka Settings                 |   |
| Rysunek 8 - Zakładka Integrations             |   |
| Rysunek 9 - Dodaj nową integrację             |   |
| Rysunek 10 - Wybierz CSV FTP                  |   |
| Rysunek 11 - Konfiugurowanie serwera FTP      |   |
| Rysunek 12 - Automatyczny import zamówień     |   |
| Rysunek 13 - Ustawienia paczek                |   |
| Rysunek 14 - Przykład pliku CSV               |   |
|                                               |   |

### 1. Wstęp

Jeśli Twojej platformy eCommerce nie ma na liście obsługiwanych platform, możesz wyodrębnić swoje zamówienia do pliku CSV i zaimportować je do **DHL Express Commerce**.

Lista obsługiwanych platform:

Amazon BigCommerce Catch.com.au eBay Etsy Magento Magento2 OpenCart PrestaShop Shopify Squarespace Tiendanube WooCommerce

Dowiedz się, jak zmapować plik CSV, aby Twoje zamówienia mogły być importowane do DHL Express Commerce.

# 2. Wymagania dotyczące pliku CSV

- Musisz dodać jedną część danych na kolumnę
- Musisz dodać jedną pozycję w wierszu (jeśli w jednym zamówieniu są dwie pozycje, dodaj dwa wiersze o tym samym numerze zamówienia
- Każdy numer zamówienia musi być unikalny.

Przykładowy plik CSV znajdziesz na stronie:

https://dhlexpresscommerce.com/Members/Settings/Integration/CSVSetup.aspx

Select your CSV format

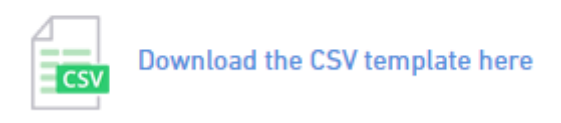

Rysunek 1 – Pobranie przykładowego pliku CSV

Istnieją trzy możliwości importu:

- Wstępnie sformatowany szablon,
- Szablon WIX CSV
- Możesz użyć własnego pliku CSV i zmapować kolumnę DEC.

| Nazwa                | Szczegóły                                                                                                    | Wymóg       | Maksymalna<br>długość tekstu |
|----------------------|----------------------------------------------------------------------------------------------------|-------------|------------------------------|
| Order Number         | Unikalna referencja do przesyłki. Zwykle numer<br>zamówienia, ale może to być numer faktury,<br>numer potwierdzenia odbioru itp. | Obowiązkowy | 50                           |
| Date                 | Data utworzenia zamówienia.                                                                                                    | Obowiązkowy | 10                           |
| To Name              | Imię klienta. Zwykle imię i nazwisko.                                                                                            | Obowiązkowy | 100                          |
| Destination Building | Nazwa/numer budynku, numer lokalu, numer<br>sklepu – wszelkie informacje adresowe, które nie<br>są ściśle częścią adresu.        | Opcjonalny  | 100                          |
| Destination Street   | Nazwa i numer ulicy odbiorcy (np. 23 Underwood<br>Street).                                                                       | Obowiązkowy | 100                          |
| Destination Suburb   | Przedmieście odbiorcy (np. Highbrook).                                                                                           | Obowiązkowy | 100                          |
| Destination City     | Miasto odbiorcy (np. Auckland).                                                                                                  | Opcjonalny  | 100                          |
| Destination Postcode | Numer kodu pocztowego odbiorcy (np. 2013).                                                                                       | Obowiązkowy | 10                           |

Definicje i specyfikacje pól CSV:

| Destination State            | Stan odbiorcy (np. Kalifornia). Jeśli wysyłasz do<br>regionu, który nie używa stanów, pozostaw to pole<br>puste.                          | Opcjonalny  | 100 |
|------------------------------|----------------------------------------------------------------------------------------------------|-------------|-----|
| Destination Country          | Nazwa lub kod kraju odbiorcy (np. Nowa Zelandia<br>lub NZ)                                                                                | Obowiązkowy | 100 |
| Destination Email            | Adres e-mail odbiorcy. Może służyć do wysyłania<br>powiadomień o dostawie do klienta.                                                     | Opcjonalny  | 100 |
| Destination Phone            | Numer telefonu odbiorcy. Może służyć do<br>wysyłania powiadomień o dostawie do klienta<br>(jeśli podany jest numer telefonu komórkowego). | Opcjonalny  | 100 |
| Item Name                    | Nazwa produktu, który ma zostać wysłany (np.<br>"Banan").Uwaga: jeśli jest wiele produktów, podaj<br>je w innym wierszu.                  | Opcjonalny  | 100 |
| Item Price                   | Wartość produktu do wysłania (w domyślnej<br>walucie).                                                                                    | Opcjonalny  | 10  |
| Instructions                 | Instrukcje doręczenia przesyłki (np. "Dostarcz do<br>tylnych drzwi").                                                                     | Opcjonalny  | 200 |
| Weight                       | Indywidualna waga każdego wysyłanego produktu<br>w kg.                                                                                    | Opcjonalny  | 4   |
| Shipping Method              | Metoda wysyłki to zazwyczaj opcja dostawy<br>wybrana przez klienta w Twojej witrynie.                                                     | Opcjonalny  | 100 |
| Reference                    | Opcjonalne dodatkowe odniesienie do tej przesyłki<br>(np. "Centrum kosztów").                                                             | Opcjonalny  | 50  |
| SKU                          | SKU produktu dla produktu, który ma zostać<br>wysłany.                                                                                    | Opcjonalny  | 50  |
| Qty                          | Ilość produktu w przesyłce.                                                                                                    | Opcjonalny  | 50  |
| Company                      | Nazwa firmy odbiorcy (np. "Acme Inc.").                                                                                                   | Opcjonalny  | 100 |
| Signature Required           | Ustaw flagę T/N, aby zastosować dodatkową<br>usługę podpisu wymaganą do wysyłki                                                           | Opcjonalny  | 1   |
| ATL                          | Ustaw flagę T/N, aby zastosować dodatkową<br>usługę Uprawnienie do opuszczenia                                                            | Opcjonalny  | 1   |
| Country Code                 | Kod kraju adresu odbiorcy (np. "NZ").                                                                                                    | Opcjonalny  | 2   |
| Package Height               | Wysokość paczki                                                                                                    | Opcjonalny  | 4   |
| Package Width                | Szerokość paczki                                                                                                    | Opcjonalny  | 4   |
| Package Length               | Długość paczki                                                                                                    | Opcjonalny  | 4   |
| Carrier                      | Nazwa przewoźnika - DHL                                                                                                    | Opcjonalny  | 100 |
| Carrier Product Code         | Ustaw kod serwisowy, który będzie używany dla<br>tej dostawy. Umożliwia to przypisanie usługi<br>dostawy dla tego zamówienia.             | Opcjonalny  | 3   |
| Carrier Product Unit<br>Type | Rodzaj jednostki przesyłki (Dostępne opcje to<br>Karton, Paleta, Skid, Torba, Jiffy, Torba).                                              | Opcjonalny  | 50  |

| Declared Value<br>Currency | Wpisz w tym polu alfabetyczną wartość kodu<br>waluty, jeśli chcesz, aby Twoje zgłoszenie celne<br>było wyświetlane w innej walucie, na przykład, jeśli<br>Twój sklep sprzedaje produkty w USD. | Opcjonalny | 3  |
|----------------------------|----------------------------------------------------------------------------------------------------|------------|----|
| Code                       | Kod taryfy HS dla tej pozycji.                                                                                                    | Opcjonalny | 50 |
| Color                      | Kolor produktu.                                                                                                    | Opcjonalny | 50 |
| Size                       | Rozmiar produktu.                                                                                                    | Opcjonalny | 50 |
| Contents                   | Opis przedmiotu, który wysyłasz (zostanie<br>wyświetlony na etykiecie wysyłkowej)                                                                                                    | Opcjonalny | 50 |
| Dangerous Goods            | Ustaw flagę na T/N, co spowoduje zastosowanie<br>do przesyłki towarów niebezpiecznych<br>skonfigurowanych w Twoim profilu                                                                      | Opcjonalny | 1  |
| Country of<br>Manufacturer | Kraj, w którym produkt został wyprodukowany,<br>wprowadź jako nazwę kraju                                                                                                    | Opcjonalny | 50 |
| DDP                        | Ustaw flagę na T/N, spowoduje to zastosowanie<br>dodatkowej usługi dostawy cła opłaconego dla<br>przesyłek                                                                                     | Opcjonalny | 1  |
| ReceiverVAT                | Wprowadź numer rejestracji podatkowej EORI odbiorcy                                                                                                    | Opcjonalny | 50 |
| ReceiverEORI               | Odbiorcy podatku NIP NIP                                                                                                    | Opcjonalny | 50 |
| ShippingFreightValue       | Umożliwia podanie opłaty za fracht przesyłki dla<br>celów celnych                                                                                                    | Opcjonalny | 50 |

- 3. Importowanie pliku CSV
- Przejdź do zakładki Orders

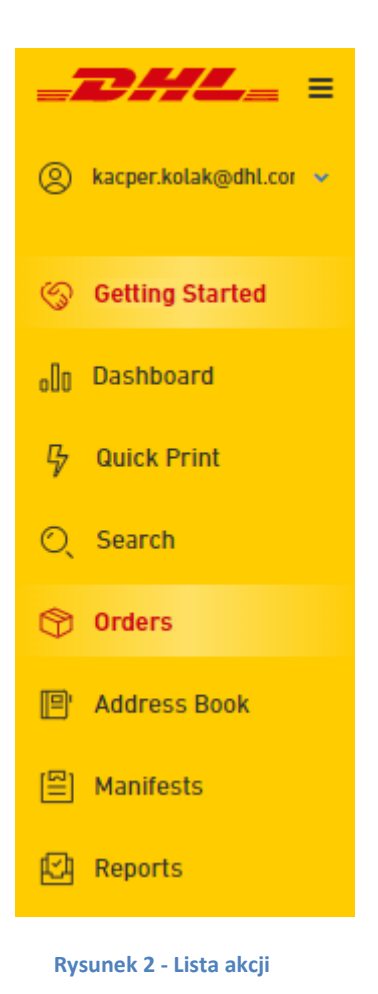

• Następnie w prawym górnym rogu z listy rozwijanej IMPORT wybierz Import CSV File

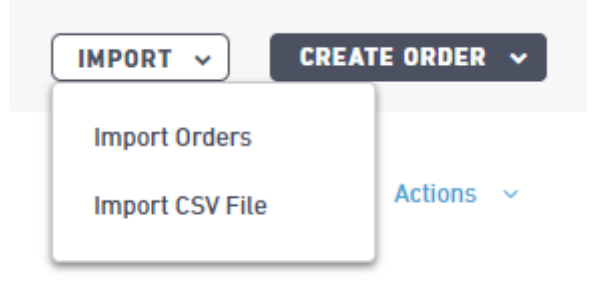

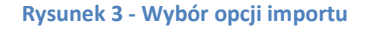

• Wybierz plik z dysku oraz kliknij IMPORT CSV

| 🕑 In    | nport CSV Fi     | le           |              |               |        |       |
|---------|------------------|--------------|--------------|---------------|--------|-------|
|         |                  | Select       |              |               |        |       |
| Configu | re your file or  | download a t | emplate from | the CSV Setup | ) Page |       |
| 🗌 Impo  | rt as return ord | ers          |              |               |        |       |
|         |                  |              | 6            | IMPORT CSV    | ×      | CLOSE |
|         |                  |              |              |               |        |       |

- Rysunek 4 Importowanie pliku CSV
- Po zaimportowaniu pojawi się informacja o zaciągniętych wierszach, liczbie zamówień stworzonych oraz liczbie zamówień, które nie zostały zaimportowane. Wracamy do okna głównego.

|                                                      | Import CSV File                                                                                                    |
|------------------------------------------------------|----------------------------------------------------------------------------------------------------|
| <ul> <li>dhl_</li> <li>Config</li> <li>Im</li> </ul> | csv_template.csv × Remove<br>gure your file or download a template from the CSV Setup Page<br>port as return orders |
| 20                                                   | Total number of rows read                                                                                           |
| 20                                                   | Total number of orders created                                                                                      |
| 0                                                    | Total number of orders that <b>could not</b> be created                                                             |
|                                                      | COMPLETE X CLOSE                                                                                                    |

Rysunek 5 - Informacja o zaimportowanym pliku

• W zakładce Orders pojawiły się zaimportowane zamówienia

| Orders                                                            | Inders: New 💿 Printed 💿 Shipped 💿 Archived 🗊 CREATE ORDER 🗸 |                   |                |                      |             |         |          |           |  |  |  |  |  |
|-------------------------------------------------------------------|-------------------------------------------------------------|-------------------|----------------|----------------------|-------------|---------|----------|-----------|--|--|--|--|--|
| Invalid only  Select table view  Filter  Filter & advanced search |                                                             |                   |                |                      |             |         |          |           |  |  |  |  |  |
|                                                                   | ORDER #                                                     | DATE $\downarrow$ | NAME           | COUNTRY              | CARRIER     | PRODUCT | WGT (KG) | ADDRESS 😫 |  |  |  |  |  |
|                                                                   | 1                                                           | 19/08 02:00       | Mary Jennings  | Australia            | DHL Express | WPX     | 1.200    | ⊘ Valid   |  |  |  |  |  |
|                                                                   | 2                                                           | 19/08 02:00       | Leon Humphrey  | Australia            | DHL Express | WPX     | 0.100    | ⊘ Valid   |  |  |  |  |  |
|                                                                   | 3                                                           | 19/08 02:00       | Eloy Barton    | Brazil               | DHL Express | WPX     | 1.200    | ⊘ Valid   |  |  |  |  |  |
|                                                                   | 4                                                           | 19/08 02:00       | John Rocha     | Brazil               | DHL Express | WPX     | 1.200    | ⊘ Valid   |  |  |  |  |  |
|                                                                   | 5                                                           | 19/08 02:00       | Sonu Monu      | Canada               | DHL Express | WPX     | 0.100    | ⊘ Valid   |  |  |  |  |  |
|                                                                   | 6                                                           | 19/08 02:00       | Curtis Pollard | Canada               | DHL Express | WPX     | 1.200    | ⊘ Valid   |  |  |  |  |  |
|                                                                   |                                                             |                   | Rysunek        | 6 - Zaimportowane za | mówienia    |         |          |           |  |  |  |  |  |

### 4. Automatyczny import plików CSV

Skonfiguruj dane serwera FTP w DEC:

• Przejdź do zakładki Settings

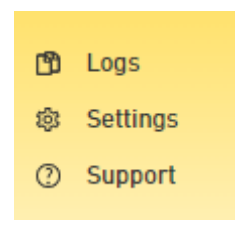

**Rysunek 7 - Zakładka Settings** 

 Następnie do zakładki Integrations (<u>https://dhlexpresscommerce.com/Members/Settings/AccountingSoftware2.aspx</u>)

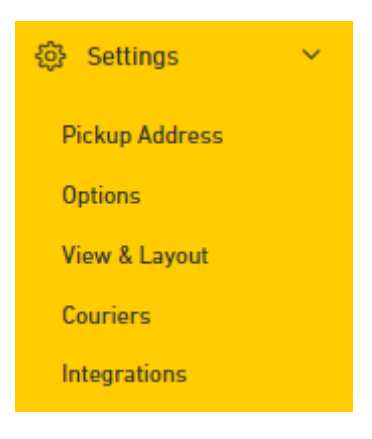

**Rysunek 8 - Zakładka Integrations** 

• Dodaj nową integrację

# Your current integrations

You have no current integrations, please click the Add button above.

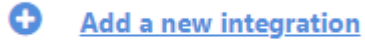

Rysunek 9 - Dodaj nową integrację

| Other Platform                                                                                                    | CSV FTP |
|----------------------------------------------------------------------------------------------------|---------|
| Select from the list. We are adding new integrations all the time so if you would like to request one, let us know. | Back    |

Rysunek 10 - Wybierz CSV FTP

- Zaznacz Enable CSV FTP, wybierz protokół FPT/SFTP, wprowadź adres hosta i portu, nazwę użytkownika oraz hasło.
- Kliknij Test to ensure it works oraz Save.

| 11000001                          |   |  |
|-----------------------------------|---|--|
| SFTP - SSH File Transfer Protocol | - |  |
| Host                              |   |  |
|                                   |   |  |
| Port                              |   |  |
|                                   |   |  |
| Username                          |   |  |
|                                   |   |  |
| Password                          |   |  |
|                                   |   |  |
|                                   |   |  |
| Directory Path                    |   |  |

Rysunek 11 - Konfiugurowanie serwera FTP

• Włącz automatyczny import zamówień:

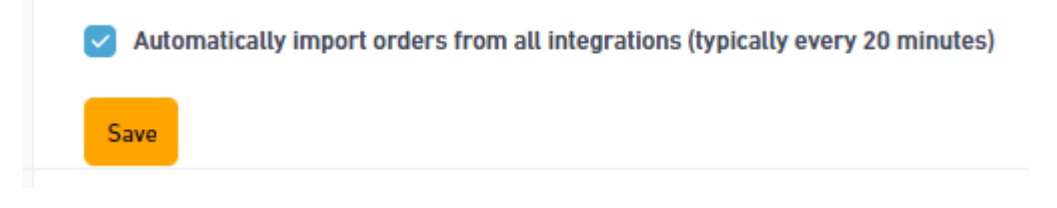

#### Rysunek 12 - Automatyczny import zamówień

Po dodaniu danych serwera FTP do DEC będziesz mieć trzy foldery:

- IN zawiera pliki CSV, które należy zaimportować, po zaimportowaniu pliki zostają przeniesione do folderu HISTORY
- HISTORY zawiera pliki CSV, które zostały już zaimportowane
- OUT zawiera informacje o śledzeniu drukowanych zamówień: numer śledzenia, numer zamówienia, nazwa klienta, adres URL do śledzenia. W każdym zamówieniu jest tworzony jeden plik.

# 5. Często zadawane pytania

#### Pytanie: Czy wszystkie kolumny są wymagane?

Odpowiedź: Nie, na stronach 4 oraz 5 znajdziesz wymagane kolumny. **Pytanie: Jeśli w zamówieniu jest wiele pozycji jak określić "item name"?** Odpowiedź: Utwórz osobną linię dla każdej pozycji o tym samym numerze zamówienia. **Pytanie: Jak mogę określić wymiary wielu paczek dla zamówień wieloczęściowych?** Odpowiedź: Krok 1: 1 Przejdź do zakładoku Sottings > Packago Sotup

1.Przejdź do zakładek: Settings > Package Setup

2. Wybierz opcję "Single Package using sum of item weights and integration item dimensions"

3. Kliknij Save

# Weight of the packaging

Select how package weights and dimensions are calculated

Single Package using sum of item weights and integration item dimensions

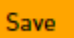

#### Rysunek 13 - Ustawienia paczek

#### Krok 2:

1. Utwórz plik CSV, który chcesz przesłać

2.Zdefiniuj wysokość, długość, szerokość pakietu w pliku w całym zamówieniu wielowierszowym

3.Wymiary zostaną zaimportowane dla każdej paczki, a waga paczki zostanie pobrana z wagi zdefiniowanej w tym samym wierszu.

| Order Number | Weight | Shipping Method  | Reference | SKU         | Qty | Company      | Signat | ure Required                                                                               | ATL | Country Code                                                                                                 | Package Height                                        | Package                         | Width  | Package Length  | Carrier   | Carrier Product Code |
|--------------|--------|------------------|-----------|-------------|-----|--------------|--------|--------------------------------------------------------------------------------------------|-----|----------------------------------------------------------------------------------------------------|-------------------------------------------------------|---------------------------------|--------|-----------------|-----------|----------------------|
| 1            | 1.2    | DHL Express Intl | 203886    | BLK-SHOE372 | 1   | Test Limited | Yes    |                                                                                            | Yes | AU                                                                                                    | 2                                                     | 1                               | 2      | 2 3             | 2 DHL     | WPX                  |
| 1            | 2.2    | DHL Express Intl | 526384    | SL-021      | 1   | Test Limited | Yes    |                                                                                            | Yes | AU                                                                                                    | 3                                                     |                                 | з      | 3               | 3 DHL     | WPX                  |
|              |        |                  |           |             |     |              |        |                                                                                            |     |                                                                                                    |                                                       |                                 |        |                 |           |                      |
|              |        |                  |           |             |     |              |        |                                                                                            |     |                                                                                                    |                                                       |                                 |        |                 |           |                      |
|              |        |                  |           |             |     |              |        |                                                                                            |     |                                                                                                    |                                                       |                                 |        |                 |           |                      |
|              |        |                  |           |             |     |              |        |                                                                                            |     |                                                                                                    |                                                       |                                 |        |                 |           |                      |
|              |        |                  |           |             |     |              |        |                                                                                            |     |                                                                                                    |                                                       |                                 |        |                 |           |                      |
|              |        |                  |           |             |     |              |        |                                                                                            |     |                                                                                                    |                                                       |                                 |        |                 |           |                      |
|              |        |                  |           |             |     |              |        |                                                                                            |     |                                                                                                    |                                                       |                                 | +      |                 |           |                      |
|              |        |                  |           |             |     |              |        | Defining<br>Packag<br>Packag<br>The wei<br>defined<br>Packag<br>Weight<br>Packag<br>Weight |     | ensions her<br>: 2 x 2 x 2<br>: 3 x 3 x 3<br>associated w<br>the same row<br>: 2 x 2 x 2<br>: 3 x 3 x 3<br>2 | e will create 2<br>vith each packa<br>v. This packago | packag<br>age will<br>e will in | be tak | this 1 order as | eight fie | ow<br>Id which is    |

Rysunek 14 - Przykład pliku CSV

# 6. Dane kontaktowe DHL Express

cahelp.int@dhl.com +48 42 6 345 100 grupa wsparcia technicznego DHL Express https://ecom.dhlexpress.pl/